## Rechnungsliste

Über den Sidenav-Eintrag "Abrechnung" kann die neue Auswahl "Rechnungsliste" aufgerufen werden.

| BRED medical               |   | Suchen Q.                                                                                      | MM 🕲 |
|----------------------------|---|------------------------------------------------------------------------------------------------|------|
| Start                      |   | Start Rechnungsliste ×                                                                         |      |
| Patient                    | ^ | Antangs- und Endstum         Exchange-Nr.         Q.         Patient         Q.         SUCHER |      |
| Neu                        |   | Bite within Sie chies ader network Sachedration aas wat kicken Sie encodededend aaf Sachen?    |      |
| Versichertenkarte einlesen |   |                                                                                                |      |
| Connect                    | ^ |                                                                                                |      |
| Videosprechstunde          |   |                                                                                                |      |
| Stammdaten                 | ~ |                                                                                                |      |
| Arbeitsplatz               | ~ |                                                                                                |      |
| Abrechnung                 | ^ |                                                                                                |      |
| KV-Abrechnung              |   |                                                                                                |      |
| Privatabrechnung           |   |                                                                                                |      |
| Rechnungsliste             |   |                                                                                                |      |
| Zahlungseingang            |   |                                                                                                |      |
| Abrechnungshistorie        |   |                                                                                                |      |
| Auswertungen               | ~ |                                                                                                |      |
|                            |   |                                                                                                |      |
|                            |   |                                                                                                |      |

In der Rechnungsliste können alle privaten Rechnungen gesucht, gefiltert und angezeigt werden.

Folgende Selektionen der Rechnung(en) sind mit Eingabe und aktivieren des Buttons "Suchen" möglich:

- nach Zeitraum und/oder
- nach Rechnungsnummer und/oder
- alle Rechnungen eines bestimmten Patienten
- alle Rechnungen (ohne Zeitraum, Rechnungs-Nr. und Patientenbezug)

Die Rechnung(en) werden je nach Selektion in folgenden Status-Tabs unterteilt angezeigt:

- Alle: Alle Rechnungen mit allen Status
- Offen: Alle Rechnungen mit Status "Offen"
- Teilbezahlt: Alle Rechnungen mit Status "Teilbezahlt"
  Bezahlt: Alle Rechnungen mit Status "Bezahlt"
- Storniert: Alle stornierten Rechnungen
- Storno-RE: Alle Storno-Rechnungen (Rechnungskorrektur der stornierten Rechnung)

| RED medical         |   | Suchen                                             |                    | Q                                       |                     |             |                    |                         |          |            | Ø     | м |
|---------------------|---|----------------------------------------------------|--------------------|-----------------------------------------|---------------------|-------------|--------------------|-------------------------|----------|------------|-------|---|
| Start               | Å | Start Rechnungslist                                | te ×               |                                         |                     |             |                    |                         |          |            |       |   |
| Patient             | ~ | Anfangs- und Endda                                 | itum               | Rechnungs-Nr.                           | Q                   | Patient     |                    | Q SI                    | ICHEN    |            |       |   |
| Connect             | ~ | Alle Offen Teilbezahlt Bezahlt Storniert Storno-RE |                    |                                         |                     |             |                    |                         |          |            |       |   |
| Stammdaten          | ~ | Pechnungs-Nr                                       | Datum Patient      | tanname                                 |                     | Statue      | Zahlungsart        | Letzter Zahlungseingang | Betrag   | Noch offen |       |   |
| Arbeitsplatz        | ~ | Keennungs-Mi.                                      | Datum Patient      | termanie                                |                     | Status      | Zaniungsart        | Letzter Zahlungseingang | Dettag   | Noch onen  |       |   |
| Abraabauna          |   | 1                                                  | 18.09.2023 Borche  | ert, Jonathan                           |                     | Storniert   | -                  | -                       | 84,51€   | -          | (i) : |   |
| Abrechnung          |   | 5                                                  | 17.10.2023 Schimn  | nelpfennig-Hammerschmidt Federmannssohr | ı, Ingrid-Annemarie | Teilbezahlt | Bar                | 17.10.2023              | 53,64 €  | 5,64 €     | (i) : |   |
| KV-Abrechnung       |   | 7                                                  | 17.10.2023 Wýnter  | rwald, Àlexander                        |                     | Storniert   |                    |                         | 111,91 € |            | (i) : |   |
| Privatabrechnung    |   | 9                                                  | 17.10.2023 H}nsch  | n, Daniel Gustav Lutz                   |                     | Storniert   | Überweisung        | 17.10.2023              | 28,17€   | -          | (i) : |   |
| Rechnungsliste      | _ |                                                    | 40.40.0000 D       | and the other                           |                     | <i>c</i> 1  | -<br>              | 47.40.0000              | 0454.6   |            | 0     |   |
| Zahlungseingang     | _ | 3                                                  | 10.10.2023 Borche  | ert, Jonatnan                           |                     | Storniert   | Oberweisung        | 17.10.2023              | 84,51€   |            | 0 :   |   |
|                     | _ | 6                                                  | 17.10.2023 Schneid | der, Lisa                               |                     | Bezahlt     | Überweisung        | 17.10.2023              | 190,38 € | -          | (i) : |   |
| Abrechnungshistorie |   | 4                                                  | 10.10.2023 Schneid | der, Lisa                               |                     | Teilbezahlt | Verrechnungsstelle | 17.10.2023              | 18,12 €  | 3,12 €     | (i) ; |   |
| Auswertungen        | ~ | 8                                                  | 17.10.2023 Borche  | ert, Jonathan                           |                     | Storniert   | Überweisung        | 17.10.2023              | 60,99 €  |            | (i) : |   |

Die Spalten der entsprechenden Tabs sind sortierbar.

Funktionen im Action Menü bei entsprechender Rechnung:

- eine Zahlung verbucht/geändert werden
  die Rechnung erneut gedruckt werden (außer Rechnungen welche über die Verrechnungsstelle erstellt wurden)
- die Rechnung storniert werden
- Über das Action Menü (drei Punkte) am Zeilenende einer gewählten Rechnung kann:

Diese Funktionen sind ebenfalls in der Akte des Patienten bei einer Rechnung über das Action-Menü möglich. Über das Info-Icon am Zeilenende kann jeder Zahlungseingang/Storno inkl. Bemerkungen nachvollzogen werden.